## FISA DE LUCRU

- 1. Creati un registru de calcul nou
- 2. Redenumiti foaia 1 in Persoane.
- 3. Modificati orientarea paginii in Landscape(Vedere)
- 4. Adaugati un antet, aliniat la dreapta cu numele vostru si un subsol cu data curenta
- 5. Introduceti tabelul urmator:

|   | A             | В   | С   | D   |
|---|---------------|-----|-----|-----|
| 1 | Varsta        | 21  | 15  | 36  |
|   | Numarul<br>de | 56  | 89  | 14  |
| 2 | persoane      |     |     |     |
| 3 | Pret          | 555 | 558 | 665 |
| 4 | Valoare       | 555 | 781 | 123 |

6. Selectati celulele B1:D4 (grupul de celule de la B1 la D4) si modificati fontul in Comic Sans MS si dimensiunea la 14

7. Formatati celulele B1:D4 astfel incat cifrele sa fie afisate cu 2 zecimale si separator pentru mii. (Selectati celulele de la B1 la D4 – click dreapta formatare celule)

8. Selectati coloana A, efectuati click dreapta -alegeti formatare celule-Model si alegeti culoarea de umplere in galben

9. Introduceti un rand nou intre randurile 2 si 3(Selectati randul 3- click dreapta Inserare)

10. In celula E1 introduceti o formula pentru a calcula suma celulelor B1:D1

11.In celula F1 introduceti o formula care calculeaza media celulelor B1:D1. Copiati formula din celula F1 si in celulele F2:F4

12. In celula B10 introduceti o formula pentru a afisa DA daca in celula B1 se afla valoarea 12 si textul NU in caz contrar (cu functia IF)

13. Creati un grafic coloana cu datele din A1:D4, numit "Grafic date"

14. Creati un alt grafic de tip linie cu datele din A1:D4